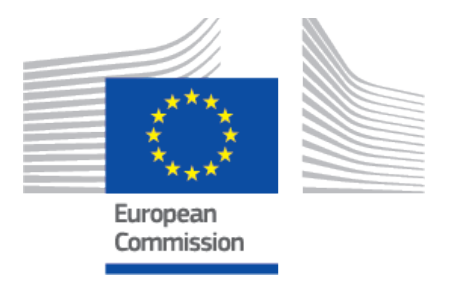

## EUDAMED user guide Registration of Old/custommade devices in the Vigilance module

Playground v 3.11.0 2025

#### **Table of Contents**

| 1. Introduction                                                                                                    | 1           |
|----------------------------------------------------------------------------------------------------|-------------|
| <ol> <li>Registering old/custom-made devices</li></ol>                                                                                                    | 2<br>2<br>3 |
| <ul> <li>3. Manage your old/custom-made devices</li> <li>3.1. Create a new version of an old/custom-made device</li> <li>3.2. View historical versions of an old/custom-made</li> </ul> | 6<br>6      |
| device 1                                                                                                    | 0           |
| 3.3. Discard a registered old/custom-made device 1                                                                                                    | 2           |
| 3.4. Edit a draft old/custom-made device 1                                                                                                    | 5           |
| 3.5. Delete a draft old/custom-made device 1                                                                                                    | 6           |
|                                                                                                    |             |

Playground

### **1** Introduction

According to the Medical Devices legislation, Old and custom-made devices (OCM) are not to be registered in the UDI/Devices module but are to be referenced in Vigilance reports.

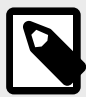

#### NOTE

**Old Device:** Devices placed on the market according to the medical devices Directives or the in vitro diagnostic medical devices Directive before the date of application of the MDR and IVDR or placed on the market before the Directives entered into force.

**Custom-made Device:** Any device specifically made in accordance with a written prescription of any person authorised by national law by virtue of that person's professional qualifications which gives, under that person's responsibility, specific design characteristics, and is intended for the sole use of a particular patient exclusively to meet their individual conditions and needs.

Playground

## 2 Registering old/custommade devices

# 2.1 Step 0: Old/custom-made device registration

- 1. On the dashboard, click on Register an old/custom-made device.
- 2. Select the applicable legislation:

| * Applicable Legislation                                                     |
|------------------------------------------------------------------------------|
| Applicable Legislation                                                       |
| <ul> <li>MDR (REGULATION (EU) 2017/745 on medical devices)</li> </ul>        |
| IVDD (Directive 98/79/EC on in vitro Diagnostic Medical Devices)             |
| O MDD (Directive 93/42/EEC on Medical Devices)                               |
| $\bigcirc$ AIMDD (Directive 90/385/EEC - Active Implantable Medical Devices) |
| O NONE                                                                       |
| O UNKNOWN                                                                    |
|                                                                              |

3. If a UDI-DI is assigned, toggle the button to Yes and provide the *Issuing Entity* and the *UDI-DI code*:

| UDI-DI assigned for the current old/custom-made device?<br>Yes No |                |
|-------------------------------------------------------------------|----------------|
| * Issuing Entity:                                                 | * UDI-DI code: |
| Issuing Entity:                                                   | Basic UDI-DI:  |

If a UDI-DI is not assigned, toggle the button to *No* and enter the *Device code*. Then click on the **Generate** button:

| JDI-DI assigned for the current old/custom-made device   |                                |  |
|----------------------------------------------------------|--------------------------------|--|
| Issuing Entity:                                          | * Device code:                 |  |
| EUDAMED 🗸                                                |                                |  |
| Generate an old/custom-made device identifier based on y | ur device code provided above: |  |
| Generate                                                 |                                |  |

4. The Device identifier will be displayed. Click on **Save & Next** to continue:

| * Generate an old/custom-made device identifier based on your device code provided above: |   |
|-------------------------------------------------------------------------------------------|---|
| Generate                                                                                  |   |
| Generated Identifier Device identifier: N-dev_ocm_ba1RL Issuing Entity: EUDAMED           |   |
| Save & Next >                                                                             | _ |

# 2.2 Step 1: Old/custom-made device information

The fields displayed on this page depend on the selected option for the *Applicable legislation* field in the Step 0: Old/custom-made device registration [2] section.

- 1. Complete the fields in this section by referring to the table at the bottom of the section.
- 2. Click the **Submit** button:

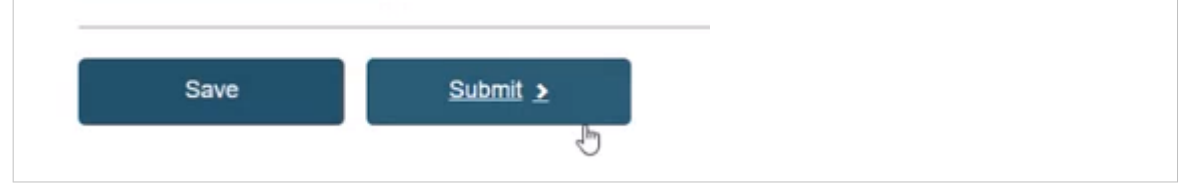

3. A pop-up window is displayed. Click **Confirm** to register the old/custom-made device:

| *Close<br>Are you sure you want to submit your old/custom-made device<br>registration request?                                                              |
|----------------------------------------------------------------------------------------------------|
| After submission, the old/custom-made device will have the state Registered. You may view your data by visiting 'Manage your old/custom-made devices' page. |
| Confirm                                                                                                    |

Your old/custom-made registration request was successfully submitted.

The following table summarises the displayed fields per applicable legislation.

| Legislation/                                                  | MDR                                 | IVDD | MDD | AIMDD | NONE | UNKNOWN |
|---------------------------------------------------------------|-------------------------------------|------|-----|-------|------|---------|
| Fields                                                        |                                     |      |     |       |      |         |
| Device is custom-made                                         | ✓<br>Set to Yes and<br>non-editable | /    | /   | /     | J    | 1       |
| Is it a System or Procedure Pack which is a Device in itself? | 1                                   |      | 1   | 1     |      |         |
| ls it a kit                                                   |                                     | 1    |     |       |      |         |

#### EUDAMED user guide

| Legislation/                                                                                                    | MDR                                                                                                    | IVDD                                                                                                    | MDD                                                                                                    | AIMDD                                                                                                    | NONE     | UNKNOWN |
|----------------------------------------------------------------------------------------------------|----------------------------------------------------------------------------------------------------|----------------------------------------------------------------------------------------------------|----------------------------------------------------------------------------------------------------|----------------------------------------------------------------------------------------------------|----------|---------|
| Fields                                                                                                    |                                                                                                    |                                                                                                    |                                                                                                    |                                                                                                    |          |         |
| Special device type                                                                                                    | Mandatory if No<br>is selected for the<br>Is it a System<br>or Procedure Pack<br>which is a Device<br>in itself? field | Mandatory if <i>No</i> is selected for the <i>Is it a kit</i> field                                                                                           | Mandatory if No is<br>selected for the Is it a<br>System or Procedure<br>Pack which is a<br>Device in itself? field                 | Mandatory if No is<br>selected for the Is it a<br>System or Procedure<br>Pack which is a<br>Device in itself? field                      |          |         |
| Risk class                                                                                                    | J                                                                                                    | 1                                                                                                    | 1                                                                                                    | 1                                                                                                    |          |         |
| Implantable                                                                                                    | 1                                                                                                    |                                                                                                    | 1                                                                                                    | 1                                                                                                    |          |         |
| Measuring function                                                                                                    | J                                                                                                    |                                                                                                    | J                                                                                                    | J                                                                                                    |          |         |
| Reusable surgical instruments                                                                                                    | 1                                                                                                    |                                                                                                    | 1                                                                                                    | 1                                                                                                    |          |         |
| Active device                                                                                                    | 1                                                                                                    |                                                                                                    | 1                                                                                                    | 1                                                                                                    |          |         |
| Device intended to administer and/or remove medicinal product                                                                                | 1                                                                                                    |                                                                                                    | 1                                                                                                    | 1                                                                                                    |          |         |
| Near-patient testing                                                                                                    |                                                                                                    | 1                                                                                                    |                                                                                                    |                                                                                                    |          |         |
| Self-patient testing                                                                                                    |                                                                                                    | 1                                                                                                    |                                                                                                    |                                                                                                    |          |         |
| Companion diagnostic                                                                                                    |                                                                                                    | 1                                                                                                    |                                                                                                    |                                                                                                    |          |         |
| Reagent                                                                                                    |                                                                                                    | 1                                                                                                    |                                                                                                    |                                                                                                    |          |         |
| Instrument                                                                                                    |                                                                                                    | 1                                                                                                    |                                                                                                    |                                                                                                    |          |         |
| Professional testing                                                                                                    |                                                                                                    | 1                                                                                                    |                                                                                                    |                                                                                                    |          |         |
| Device model                                                                                                    | 1                                                                                                    | 1                                                                                                    | 1                                                                                                    | 1                                                                                                    | 1        | 1       |
| Device name                                                                                                    | 1                                                                                                    | 1                                                                                                    | 1                                                                                                    | 1                                                                                                    | 1        | 1       |
| Trade name                                                                                                    | 1                                                                                                    | 1                                                                                                    | 1                                                                                                    | 1                                                                                                    | 1        | 1       |
| Select the language                                                                                                    | 1                                                                                                    | 1                                                                                                    | 1                                                                                                    | 1                                                                                                    | 1        | 1       |
| Reference/Catalogue number                                                                                                    | 1                                                                                                    | 1                                                                                                    | 1                                                                                                    | 1                                                                                                    | 1        | 1       |
| Device status                                                                                                    | /                                                                                                    | <ul> <li>Set to No longer<br/>placed on the EU<br/>market and non-<br/>editable if No is<br/>selected for the<br/>Device is custom-<br/>made field</li> </ul> | Set to No longer<br>placed on the EU<br>market and non-<br>editable if No is<br>selected for the<br>Device is custom-<br>made field | ✓<br>Set to No longer<br>placed on the EU<br>market and non-<br>editable if No is<br>selected for the<br>Device is custom-<br>made field | <i>•</i> | /       |
| Device labelled as sterile                                                                                                    | 1                                                                                                    | 1                                                                                                    | 1                                                                                                    | 1                                                                                                    | 1        | 1       |
| Presence of human tissues or cells, or their derivatives                                                                                     | 1                                                                                                    | 1                                                                                                    | 1                                                                                                    | 1                                                                                                    | 1        | 1       |
| Intended purpose other than medical (Annex XVI)                                                                                              | 1                                                                                                    |                                                                                                    |                                                                                                    |                                                                                                    |          |         |
| Presence of substance which, if used separately, may be considered to be a medical product                                                   | 1                                                                                                    |                                                                                                    | 1                                                                                                    | 1                                                                                                    |          |         |
| Presence of substance which, if used<br>separately, may be considered to be<br>a medical product derived from human<br>blood or human plasma | /                                                                                                    |                                                                                                    | /                                                                                                    | /                                                                                                    |          |         |
| Member states where the device is or is to be made available on the market                                                                   | 1                                                                                                    | 1                                                                                                    | 1                                                                                                    | 1                                                                                                    | 1        | 1       |

playground

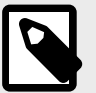

#### NOTE

If *No* is selected for the *Device is custom-made* field, the user must check the box for the field *I confirm that this device has no longer been placed on the EU market after the date of the application of the MDR/IVDR* to confirm that the device is considered 'old'. Otherwise, the old/custom-made device registration will not be possible.

#### Old/custom-made device information

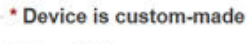

O Yes ⊛ No

I confirm that this device has no longer been placed on the EU market after the date of the application of the MDR/IVDR

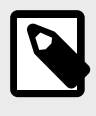

#### NOTE

For certain mandatory fields, the user can select the *Unknown* option. When creating a new version of the old/custom-made device, these fields cannot be edited unless the *Unknown* option is selected.

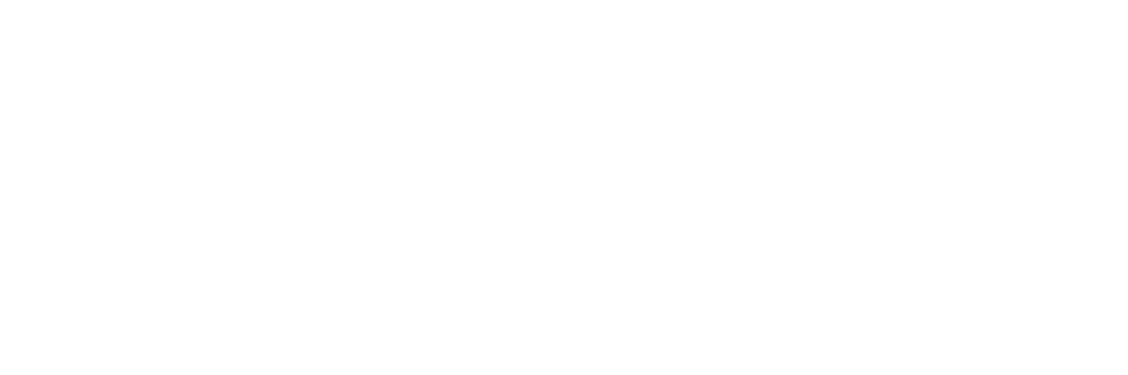

### 3 Manage your old/custommade devices

- 1. On the dashboard, click on Manage your old/custom-made devices.
- 2. The *Old/custom-made devices management* page is displayed. Select your search criteria and click on the **Apply filters** button to view the results:

| ld/custom-made devi                              | ces managem  | nent   |                            |            |                     |                 |
|--------------------------------------------------|--------------|--------|----------------------------|------------|---------------------|-----------------|
| Filter 🔻                                         |              |        |                            |            | Register an old/cus | tom-made device |
| Applicable legislation                           |              | Status |                            | Risk class |                     |                 |
| -                                                | × •          | -      | ×                          |            | ×                   |                 |
| UDI-DI/Device identifier                         | Basic UDI-DI |        | Device Model               |            |                     |                 |
| Device Is custom-made                            | Trade name   |        | Reference/Catalogue number |            |                     |                 |
| State Draft                                      |              |        |                            |            |                     |                 |
| Apply filters Clear all filters                  |              |        |                            |            |                     |                 |
| tive filters:<br>tate: Draft <u>Clear search</u> |              |        |                            |            |                     |                 |

#### N B

#### NOTE

By default, the system lists the old/custom-made devices in *draft* state. To retrieve other states use the filters.

#### 3.1 Create a new version of an old/ custom-made device

Follow the steps in the Manage your old/custom-made devices [6] section to view a draft .

1. Select the option *Registered* in the *State* field and click on the **Apply filters** button:

| × v<br>DI-DI | Status | × •                       | Risk class                    | × •                            |
|--------------|--------|---------------------------|-------------------------------|--------------------------------|
| × v          |        | × •                       | -                             | × ×                            |
| DI-DI        |        |                           |                               |                                |
|              |        | Device Model              |                               |                                |
| ame          |        | Reference/Catalogue numbe | r                             |                                |
|              |        |                           |                               |                                |
|              | ame    | ame                       | ame Reference/Catalogue numbe | ame Reference/Catalogue number |

2. A list of old/custom-made devices will be displayed. Click on *View data* under the three dots of the desired entry:

| Old/custom-made device                        | s mana                              | igement                                                                 |              |            |                                      |                                |          |
|-----------------------------------------------|-------------------------------------|-------------------------------------------------------------------------|--------------|------------|--------------------------------------|--------------------------------|----------|
| Filter 🔻                                      |                                     |                                                                         |              |            | Register an o                        | ld/custom-made                 | device   |
| Active filters:                               |                                     |                                                                         |              |            |                                      |                                |          |
| State: Registered Clear search                |                                     |                                                                         |              |            |                                      |                                |          |
| Showing 1 to 20 of 26 entries                 |                                     |                                                                         |              |            | Show 20                              | ✓ entries                      | per page |
| UDI-DI/Device Device Name 11<br>identifier 11 | Risk class                          | Applicable legislation                                                  | Trade name # | Date 👪     | UDI-DI/Device<br>status              | State                          | Actions  |
| N-5454_baDX DN_BA2                            | Class IIa                           | MDR (REGULATION (EU)<br>2017/745 on medical devices)                    |              | 2025-03-31 | On the EU<br>market                  | <ul> <li>Registered</li> </ul> |          |
| 59744654421465 59744654421465                 | -                                   | Unknown                                                                 |              | 2025-03-13 | On the EU<br>market                  | View da                        | ta       |
| 59744654421458 310701sanity_3.11.1_077V       | -                                   | None                                                                    |              | 2025-03-13 | On the EU<br>market                  | Registered                     |          |
| 59744654421434 59744654421434                 | AIMDD                               | AIMDD (Directive 90/385/EEC<br>- Active Implantable Medical<br>Devices) |              | 2025-03-13 | No longer placed<br>on the EU market | <ul> <li>Registered</li> </ul> |          |
| 59744654421427 310701sanity_3.11.1_057R       | Class III                           | MDD (Directive 93/42/EEC on<br>Medical Devices)                         |              | 2025-03-13 | No longer placed<br>on the EU market | Registered                     |          |
| 59744654421427 59744654421427                 | IVD devices<br>for self-<br>testing | IVDD (Directive 98/79/EC on<br>in vitro Diagnostic Medical<br>Devices)  |              | 2025-03-13 | No longer placed<br>on the EU market | Registered                     |          |
| 59744654421410 59744654421410                 | Class III                           | MDR (REGULATION (EU)<br>2017/745 on medical devices)                    |              | 2025-03-13 | On the EU<br>market                  | Registered                     |          |

3. You will see a summary of your old/custom-made device details. Click on the **Create new version** button:

| Old/custom-made device N-5454_baDX                                                  |                                                                                                    |  |  |  |  |  |
|-------------------------------------------------------------------------------------|----------------------------------------------------------------------------------------------------|--|--|--|--|--|
| <ul> <li><u>Go back to the list</u></li> <li>Old/custom-made device data</li> </ul> | Create new version Discard                                                                                                    |  |  |  |  |  |
| Version 1 [Current]   Last update date: 🗮 2025-03-31                                |                                                                                                    |  |  |  |  |  |
| UDI-DI/Device identifier:                                                           | N-5454_baDX                                                                                                    |  |  |  |  |  |
| Issuing Entity:                                                                     | EUDAMED                                                                                                    |  |  |  |  |  |
| Applicable legislation:                                                             | MDR (REGULATION (EU) 2017/745 on medical devices)                                                                                                    |  |  |  |  |  |
| Manufacturer SRN:                                                                   | FR-MF-000004867                                                                                                    |  |  |  |  |  |
| Manufacturer name:                                                                  | Martin-Moreau & Fils.                                                                                                    |  |  |  |  |  |
| Manufacturer address:                                                               | StreetNum-\V/<>?é,à/è-i~ò.ù-â_é+i@òlû#ç/e//`ü'-EndStreetNum AddressActor-\V/<>?é,à/è-i~ò.ù-â_ê+i@òlû#ç/e/i^ü'-End-<br>Address POBox-\V/<>é,à/è-i~ò.ù-â_ê+i@òlû#ç/e/i`ü'-EndPOBox PostCode\V/<>?é,à/è-i~ò.ù-â_ê+i@ôlû#ç/e/i`ü'-<br>EndPostCode City-\V/<>é,à/è-i~ò.ù-â_ê+i@ôlû#ç/e/i`ü'-EndCity |  |  |  |  |  |
| Basic UDI-DI code:                                                                  |                                                                                                    |  |  |  |  |  |
| Issuing Entity:                                                                     | •                                                                                                    |  |  |  |  |  |
| Device is custom-made:                                                              | Yes                                                                                                    |  |  |  |  |  |
| Is it a System or Procedure Pack which is a Device in itself?:                      | No                                                                                                    |  |  |  |  |  |
| Special device type:                                                                | No                                                                                                    |  |  |  |  |  |
| Risk class:                                                                         | Class IIa                                                                                                    |  |  |  |  |  |
| Implantable:                                                                        | No                                                                                                    |  |  |  |  |  |
| Measuring function:                                                                 | Unknown                                                                                                    |  |  |  |  |  |
| Reusable surgical instruments:                                                      | Unknown                                                                                                    |  |  |  |  |  |
| Active device:                                                                      | No                                                                                                    |  |  |  |  |  |
| Device intended to administer and/or remove medicinal product:                      | Unknown                                                                                                    |  |  |  |  |  |
| Device Model:                                                                       | BA_2DM                                                                                                    |  |  |  |  |  |
| Name:                                                                               | DN BA2                                                                                                    |  |  |  |  |  |

4. On the next screen, there are some fields that are not editable:

# playground

| Old/custom-made device N-5454_baDX                                                                                                    |
|----------------------------------------------------------------------------------------------------|
| Create a new version of old/custom-made device N-5454_baDX                                                                                                    |
| Actor identification<br><u>FR-MF-000004867</u> , Martin-Moreau & Fils.                                                                                                    |
| Old/custom-made device identification<br>Applicable legislation: MDR (REGULATION (EU) 2017/745 on medical devices)                                                                 |
| UDI-DVDevice identifier: N-5454_baDX<br>Issuing Entity: EUDAMED<br>Basic UDI-DI: -<br>Issuing Entity: -                                                                            |
| Old/custom-made device information<br><sup>★</sup> Device is custom-made<br><sup>●</sup> Yes ○ No                                                                                  |
| Is it a System or Procedure Pack which is a Device in itself?<br>Yes No Is it a System or Procedure Pack which is a Device in itself is required unless you select the option - No |
| Special device type       Yes     No       Special device type is required unless you select the option - No                                                                       |
| * Risk class:<br>Class IIa ~                                                                                                    |

- 5. For the editable fields, consult the table presented in the Step 1: Old/custom-made device information [3] section.
- 6. When you have finished updating the desired fields, click on the **Submit new version** button:

| Save | Submit new version > | Cancel |
|------|----------------------|--------|

7. A pop-up window is displayed. Click **Confirm** to create a new version of the old/ custom-made device:

| Create new ver               | sion                                             | × <u>Close</u> |
|------------------------------|--------------------------------------------------|----------------|
| You are about to create a ne | ew version of old/custom-made device N-5454_baDX |                |
| Confirm                      | Cancel                                           |                |
|                              |                                                  |                |

#### 3.2 View historical versions of an old/ custom-made device

Follow the steps in the Manage your old/custom-made devices [6] section to view a draft old/custom-made device.

1. Select the option *Registered* in the *State* field and click on the **Apply filters** button:

|                            | street manager | lion   |                           |            |                                 |
|----------------------------|----------------|--------|---------------------------|------------|---------------------------------|
| Filter V                   |                |        |                           |            | Register an old/custom-made dev |
| Applicable legislation     |                | Status |                           | Risk class |                                 |
|                            | ×              |        | × •                       |            | × ~                             |
| UDI-DI/Device identifier   | Basic UDI-DI   | De     | evice Model               |            |                                 |
| Device Name                | Trade name     | Re     | eference/Catalogue number |            |                                 |
| Device is custom-made      |                |        |                           |            |                                 |
| Registered                 | ·              |        |                           |            |                                 |
| Apply filters Clear all fi | Iters          |        |                           |            |                                 |
|                            |                |        |                           |            |                                 |

2. A list of old/custom-made devices will be displayed. Click on *View data* under the three dots of the desired entry:

| Old/custo                     | m-made device            | s mana                              | gement                                                                  |               |            |                                      |                                |           |
|-------------------------------|--------------------------|-------------------------------------|-------------------------------------------------------------------------|---------------|------------|--------------------------------------|--------------------------------|-----------|
| Filter 🔻                      |                          |                                     |                                                                         |               |            | Register an o                        | old/custom-mad                 | e device  |
| tive filters:                 |                          |                                     |                                                                         |               |            |                                      |                                |           |
| State: Registered             | <u>Clear search</u>      |                                     |                                                                         |               |            |                                      |                                |           |
| nowing 1 to 20 of 26          | entries                  |                                     |                                                                         |               |            | Show 20                              | ✓ entries                      | s per pag |
| IDI-DI/Device<br>dentifier ‡† | Device Name 1            | Risk class                          | Applicable legislation                                                  | Trade name ↓† | Date 🛔     | UDI-DI/Device<br>status              | State                          | Actions   |
| N-5454_baDX                   | DN_BA2                   | Class IIa                           | MDR (REGULATION (EU)<br>2017/745 on medical devices)                    |               | 2025-03-31 | On the EU<br>market                  | <ul> <li>Registered</li> </ul> |           |
| 9744654421465                 | 59744654421465           | -                                   | Unknown                                                                 |               | 2025-03-13 | On the EU<br>market                  | View d                         | ata       |
| 9744654421458                 | 310701sanity_3.11.1_077V | -                                   | None                                                                    |               | 2025-03-13 | On the EU<br>market                  | Registered                     |           |
| 59744654421434                | 59744654421434           | AIMDD                               | AIMDD (Directive 90/385/EEC<br>- Active Implantable Medical<br>Devices) |               | 2025-03-13 | No longer placed<br>on the EU market | <ul> <li>Registered</li> </ul> |           |
| 9744654421427                 | 310701sanity_3.11.1_057R | Class III                           | MDD (Directive 93/42/EEC on<br>Medical Devices)                         |               | 2025-03-13 | No longer placed<br>on the EU market | Registered                     |           |
| 9744654421427                 | 59744654421427           | IVD devices<br>for self-<br>testing | IVDD (Directive 98/79/EC on<br>in vitro Diagnostic Medical<br>Devices)  |               | 2025-03-13 | No longer placed<br>on the EU market | <ul> <li>Registered</li> </ul> |           |
| 9744654421410                 | 59744654421410           | Class III                           | MDR (REGULATION (EU) 2017/745 on medical devices)                       |               | 2025-03-13 | On the EU<br>market                  | Registered                     |           |

3. Click the See version history link:

| Old/custom-made device N-5                                           | 5454_baDX                                                                                                    |
|----------------------------------------------------------------------|----------------------------------------------------------------------------------------------------|
| Co back to the list                                                  |                                                                                                    |
| Old/custom-made device data                                          | Create new version Discard                                                                                                    |
| Version 2 [Current] See version history Last update date: 2025-03-31 |                                                                                                    |
| UDI-DI/Device identifier:                                            | N-5454_baDX                                                                                                    |
| Issuing Entity:                                                      | EUDAMED                                                                                                    |
| Applicable legislation:                                              | MDR (REGULATION (EU) 2017/745 on medical devices)                                                                                                    |
| Manufacturer SRN:                                                    | FR-MF-000004867                                                                                                    |
| Manufacturer name:                                                   | Martin-Moreau & Fils.                                                                                                    |
| Manufacturer address:                                                | StreetNum-\\/\<>?é,à/ė-i~ô.ù-âê+i@ðlù#ç\e/i″u'EndStreetNum AddressActor\\/<>?é,à/e-i~ô.ù-âê+i@ôlû#ç\e/i″u'End-<br>Address POBox\\/<>?é,à/e-i~ô.ù-â_ê+i@ôlû#ç\e/i″u'EndPOBox PostCode\\/<>?é,à/e-i~ô.ù-â_ê+i@ôlû#ç\e/i″u'<br>EndPostCode City\\/<>?é,à/e-i~ô.ù-â_ê+i@ôlû#ç\e/i″u'EndCity |
| Basic UDI-DI code:                                                   | · ·                                                                                                    |
| Issuing Entity:                                                      |                                                                                                    |
| Device is custom-made:                                               | Yes                                                                                                    |
| Is it a System or Procedure Pack which is a Device in itself?:       | No                                                                                                    |
| Special device type:                                                 | No                                                                                                    |
| Risk class:                                                          | Class IIa                                                                                                    |
| Implantable:                                                         | No                                                                                                    |

4. On the next screen, you will see all available versions of the selected old/custommade device. Click on the desired version to view further details:

| Old/custom-made device N-5454_baDX                           |   |
|--------------------------------------------------------------|---|
| Co back to the current version                               |   |
| Historical version(s) for old/custom-made device N-5454_baDX |   |
| Version 1 - Last update date: 2025-03-31                     | > |
|                                                              |   |

5. The *Old/custom-made device data* page will display details on the selected version of the old/custom-made device:

| Old/custom-made device N-5                                     | 6454_baDX                                                                                                    |
|----------------------------------------------------------------|----------------------------------------------------------------------------------------------------|
| Co back to the current version                                 |                                                                                                    |
| Historical version(s) for old/custom                           | n-made device N-5454 baDX                                                                                                    |
|                                                                | -                                                                                                    |
| Version 1 [History] - Last update date: 2025-03-31             |                                                                                                    |
| Old/custom-made device data                                    | =See all version history.(1)                                                                                                    |
| Version 1 [Registered] Last update date: 🗮 2025-03-31          |                                                                                                    |
| UDI-DI/Device identifier:                                      | N-5454_baDX                                                                                                    |
| Issuing Entity:                                                | EUDAMED                                                                                                    |
| Applicable legislation:                                        | MDR (REGULATION (EU) 2017/745 on medical devices)                                                                                                    |
| Manufacturer SRN:                                              | FR-MF-000004867                                                                                                    |
| Manufacturer name:                                             | Martin-Moreau & Fils.                                                                                                    |
| Manufacturer address:                                          | StreetNum\\/\ é,à/è-i~ò.ù-â_ê+i@ð\û#ç\ë/"ü'EndStreetNum AddressActor\\/<?é,à/è-i~ò.ù-â_ê+i@ð\û#ç\ë/"ü'End-<br Address POBox\\/ é,à/è-i~ò.ù-â_ê+i@ð\û#ç\ë/"ü'-EndPOBox PostCode\\/<?é,à/è-i~ò.ù-â_ê+i@ð\û#ç\ë/"ü'<br EndPostCode City\\/ é,à/è-i~ò.ù-â_ê+i@ð\û#ç\ë/"ü'-EndCity</th |
| Basic UDI-DI code:                                             | • ·                                                                                                    |
| Issuing Entity:                                                |                                                                                                    |
| Device is custom-made:                                         | Yes                                                                                                    |
| Is it a System or Procedure Pack which is a Device in itself?: | No                                                                                                    |
| Special device type:                                           | No                                                                                                    |
| Risk class:                                                    | Class IIa                                                                                                    |
| Implantable:                                                   | No                                                                                                    |
| Measuring function:                                            | Unknown                                                                                                    |
| Reusable surgical instruments:                                 | Unknown                                                                                                    |
| Active device:                                                 | No                                                                                                    |
| Device intended to administer and/or remove medicinal product: | Unknown                                                                                                    |

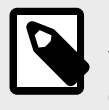

#### NOTE

You can navigate to the existing versions of the old/custom-made device by either clicking on the *See all version history* link or the *Next version* link at the top of the page.

## **3.3 Discard a registered old/custom-made device**

Follow the steps in the Manage your old/custom-made devices [6] section to view a draft old/custom-made device.

1. Select the option *Registered* in the *State* field and click on the **Apply filters** button:

| × v<br>DI-DI | Status | × •                       | Risk class                    | × •                            |
|--------------|--------|---------------------------|-------------------------------|--------------------------------|
| × v          |        | × •                       | -                             | × ×                            |
| DI-DI        |        |                           |                               |                                |
|              |        | Device Model              |                               |                                |
| ame          |        | Reference/Catalogue numbe | r                             |                                |
|              |        |                           |                               |                                |
|              | ame    | ame                       | ame Reference/Catalogue numbe | ame Reference/Catalogue number |

2. A list of old/custom-made devices will be displayed. Click on *View data* under the three dots of the desired entry:

| Old/custom-made device                        | es mana                             | agement                                                                 |               |            |                                      |                                |            |
|-----------------------------------------------|-------------------------------------|-------------------------------------------------------------------------|---------------|------------|--------------------------------------|--------------------------------|------------|
| Filter ▼                                      |                                     |                                                                         |               |            | Register an o                        | old/custom-mad                 | e device   |
| Active filters:                               |                                     |                                                                         |               |            |                                      |                                |            |
| State: Registered Clear search                |                                     |                                                                         |               |            |                                      |                                |            |
| Showing 1 to 20 of 26 entries                 |                                     |                                                                         |               |            | Show 20                              | ✓ entries                      | s per page |
| UDI-DI/Device Device Name 11<br>identifier 11 | Risk class                          | Applicable legislation                                                  | Trade name ‡† | Date ∔     | UDI-DI/Device<br>status              | State                          | Actions    |
| N-5454_baDX DN_BA2                            | Class IIa                           | MDR (REGULATION (EU)<br>2017/745 on medical devices)                    |               | 2025-03-31 | On the EU<br>market                  | <ul> <li>Registered</li> </ul> |            |
| 59744654421465 59744654421465                 | -                                   | Unknown                                                                 |               | 2025-03-13 | On the EU<br>market                  | View d                         | ata        |
| 59744654421458 310701sanity_3.11.1_077V       | -                                   | None                                                                    |               | 2025-03-13 | On the EU<br>market                  | <ul> <li>Registered</li> </ul> |            |
| 59744654421434 59744654421434                 | AIMDD                               | AIMDD (Directive 90/385/EEC<br>- Active Implantable Medical<br>Devices) |               | 2025-03-13 | No longer placed<br>on the EU market | <ul> <li>Registered</li> </ul> |            |
| 59744654421427 310701sanity_3.11.1_057R       | Class III                           | MDD (Directive 93/42/EEC on<br>Medical Devices)                         |               | 2025-03-13 | No longer placed<br>on the EU market | <ul> <li>Registered</li> </ul> |            |
| 59744654421427 59744654421427                 | IVD devices<br>for self-<br>testing | IVDD (Directive 98/79/EC on<br>in vitro Diagnostic Medical<br>Devices)  |               | 2025-03-13 | No longer placed<br>on the EU market | <ul> <li>Registered</li> </ul> |            |
| 59744654421410 59744654421410                 | Class III                           | MDR (REGULATION (EU)<br>2017/745 on medical devices)                    |               | 2025-03-13 | On the EU<br>market                  | <ul> <li>Registered</li> </ul> |            |

3. You will see a summary of your old/custom-made device details. Click on the **Discard** button:

| Old/custom-made device N-                                           | 5454 baDX                                                                                                    |
|---------------------------------------------------------------------|----------------------------------------------------------------------------------------------------|
| < <u>Go back to the list</u><br>Old/custom-made device data         | Create new version Discard                                                                                                    |
| Version 2 [Current] See version history Last update date: 2025-03-3 | 1                                                                                                    |
| UDI-DI/Device identifier:                                           | N-5454_baDX                                                                                                    |
| Issuing Entity:                                                     | EUDAMED                                                                                                    |
| Applicable legislation:                                             | MDR (REGULATION (EU) 2017/745 on medical devices)                                                                                                    |
| Manufacturer SRN:                                                   | FR-MF-000004867                                                                                                    |
| Manufacturer name:                                                  | Martin-Moreau & Fils.                                                                                                    |
| Manufacturer address:                                               | StreetNumW/<>?é,å/é-i~ò.ù-â_é+i@ðlù#ç\e/i″ü'EndStreetNum AddressActorW/<>?é,å/é-i~ò.ù-â_é+i@ðlù#ç\e/i″ü'End-<br>Address POBoxW/<>?é,å/é-i~ò.ù-â_é+i@ðlù#ç\e/i″ü'-EndPOBox PostCodeW/<>?é,à/é-i~ò.ù-â_ê+i@ðlû#ç\e/i″ü'-<br>EndPostCode CityW/<>?é,à/é-i~ò.ù-â_ê+i@ðlû#ç\e/i″ü'-EndCity |
| Basic UDI-DI code:                                                  | •                                                                                                    |
| Issuing Entity:                                                     |                                                                                                    |
| Device is custom-made:                                              | Yes                                                                                                    |
| Is it a System or Procedure Pack which is a Device in itself?:      | No                                                                                                    |
| Special device type:                                                | No                                                                                                    |
| Risk class:                                                         | Class IIa                                                                                                    |
| Implantable:                                                        | No                                                                                                    |

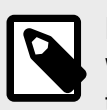

#### NOTE

When discarding an old/custom-made device that has more than one version, all the versions of that old/custom-made device will be discarded.

4. Click **Yes** in the pop-up window:

| Discard old/cu                                | stom-made device                             | * <u>Close</u>                                      |
|-----------------------------------------------|----------------------------------------------|-----------------------------------------------------|
| Details of the old/custom-n<br>the operation? | ade device will be discarded (lost). The ope | eration cannot be reverted. Do you want to finalise |
| Yes                                           | Cancel                                       |                                                     |

When the old/custom-made device is discarded, a red banner will appear at the top of the *Old/custom-made device data* page:

| Old/custom-made device N-5                                          | 5454_baDX                                                                                                    |
|---------------------------------------------------------------------|----------------------------------------------------------------------------------------------------|
| Co back to the list                                                 |                                                                                                    |
| This old/custom-made device has been discarded   Last u             | pdate: 2025-03-31                                                                                                    |
| Old/custom-made device data                                         |                                                                                                    |
| Version 2 [Current] See version history Last update date: 2025-03-3 | 1                                                                                                    |
| UDI-DI/Device identifier:                                           | N-5454_baDX                                                                                                    |
| Issuing Entity:                                                     | EUDAMED                                                                                                    |
| Applicable legislation:                                             | MDR (REGULATION (EU) 2017/745 on medical devices)                                                                                                    |
| Manufacturer SRN:                                                   | FR-MF-000004867                                                                                                    |
| Manufacturer name:                                                  | Martin-Moreau & Fils.                                                                                                    |
| Manufacturer address:                                               | StreetNum\V/<>?é,à/ė-i~ò.ù-â_ê+î@ôlû#ç\e//°ŭ′-EndStreetNum AddressActor\V/<>?é,à/è-i~ò.ù-â_ê+î@ôlû#ç\e//°ü′-End-<br>Address POBox\V/<>?é,à/è-i-ò.ù-â_ê+î@ôlû#ç\e/í°ü′-EndPOBox PostCode\V/<>?é,à/è-i~ò.ù-â_ê+î@ôlû#ç\e/í°ü′-<br>EndPostCode City\V/<>?é,à/è-i~ò.ù-â_ê+î@ôlû#ç\e/i″ü′-EndCity |
| Basic UDI-DI code:                                                  |                                                                                                    |
| Issuing Entity:                                                     |                                                                                                    |
| Device is custom-made:                                              | Yes                                                                                                    |
| Is it a System or Procedure Pack which is a Device in itself?:      | No                                                                                                    |
| Special device type:                                                | No                                                                                                    |
| Risk class:                                                         | Class IIa                                                                                                    |
| Implantable:                                                        | No                                                                                                    |
| Measuring function:                                                 | Yes                                                                                                    |

#### 3.4 Edit a draft old/custom-made device

Follow the steps in the Manage your old/custom-made devices [6] section to view a draft old/custom-made device.

1. Select the desired old/custom-made device and click on *Edit data* under the three dots:

| Old/custom-made devices management                  |                   |               |                                                   |                  |            |                         |                                                         |
|-----------------------------------------------------|-------------------|---------------|---------------------------------------------------|------------------|------------|-------------------------|---------------------------------------------------------|
| Filter 🔻                                            |                   |               |                                                   |                  |            | Register an o           | ld/custom-made device                                   |
| Active filters:<br>State: Draft <u>Clear search</u> | I                 |               |                                                   |                  |            |                         |                                                         |
| Showing 1 to 2 of 2 entries                         |                   |               |                                                   |                  |            | Show 20                 | ✓ entries per page                                      |
| UDI-DI/Device identifier<br>It                      | Device Name<br>↓† | Risk<br>class | Applicable legislation                            | Trade name<br>↓† | Date 🔒     | UDI-DI/Device<br>status | State Actions                                           |
| N-dev_ocm_ba1RL                                     |                   | -             | MDR (REGULATION (EU) 2017/745 on medical devices) |                  | -          | -                       | • 1st Draft ····                                        |
| 5747547475                                          | et353             | Class IIa     | MDR (REGULATION (EU) 2017/745 on medical devices) | 3525gr           | 2025-02-14 | On the EU market        | <ul> <li><u>View data</u></li> <li>Edit data</li> </ul> |
| Alternatively, o                                    | click on          | View          | data under the three do                           | ots:             |            |                         |                                                         |
|                                                     |                   |               |                                                   |                  |            |                         |                                                         |
|                                                     |                   |               |                                                   |                  |            |                         |                                                         |
|                                                     |                   |               |                                                   |                  |            |                         |                                                         |

| Old/custom-ı                                                                     | made dev          | vices r       | management                                                                     |                  |        |                                    |                                              |
|----------------------------------------------------------------------------------|-------------------|---------------|--------------------------------------------------------------------------------|------------------|--------|------------------------------------|----------------------------------------------|
| Filter <b>T</b>                                                                  |                   |               |                                                                                |                  |        | Register an                        | old/custom-made device                       |
| Active filters:<br>State: Draft Clear search                                     |                   |               |                                                                                |                  |        |                                    |                                              |
|                                                                                  |                   |               |                                                                                |                  |        |                                    |                                              |
| Showing 1 to 2 of 2 entries<br>UDI-DI/Device identifier                          | Device Name       | Risk<br>class | Applicable legislation                                                         | Trade name<br>It | Date 🔒 | Show 20<br>UDI-DI/Device<br>status | entries per page State Actions               |
| Showing 1 to 2 of 2 entries<br>UDI-DI/Device identifier<br>If<br>N-dev_ocm_ba1RL | Device Name<br>41 | Risk<br>class | Applicable legislation<br>MDR (REGULATION (EU) 2017/745 on medical<br>devices) | Trade name<br>↓† | Date 🖺 | Show 20<br>UDI-DI/Device<br>status | entries per page State Actions Ist Draft ··· |

The Old/custom-made device data page is displayed. Click on the Edit button:

| Old/custom-made device N-dev_ocm_ba1RL                         |                                                                                                    |  |  |  |
|----------------------------------------------------------------|----------------------------------------------------------------------------------------------------|--|--|--|
| Co back to the list                                            | Edit Delete                                                                                                    |  |  |  |
| UDI-DI/Device identifier:                                      | N-dev_ocm_ba1RL                                                                                                    |  |  |  |
| Issuing Entity:                                                | EUDAMED                                                                                                    |  |  |  |
| Applicable legislation:                                        | MDR (REGULATION (EU) 2017/745 on medical devices)                                                                                                    |  |  |  |
| Manufacturer SRN:                                              | FR-MF-000004867                                                                                                    |  |  |  |
| Manufacturer name:                                             | Martin-Moreau & Fils.                                                                                                    |  |  |  |
| Manufacturer address:                                          | StreetNum-\V/<>?é,à/é-i~ò.ù-â_ê+î@ôlû#ç/a/"ü'-EndStreetNum AddressActor-\V/<>?é,à/é-i~ò.ù-â_ê+i@ôlû#ç/a/"ü'-End-<br>Address POBox-\V/<>?é,à/é-i~ò.ù-â_ê+i@ôlû#ç/a/"ü'-EndPOBox PostCode\V/<>?é,à/é-i~ò.ù-â_ê+i@ôlû#ç/a/"ü'-<br>EndPostCode City\V/<>?é,à/é-i~ò.ù-â_ê+i@ôlû#ç/a/"ü'-EndCity |  |  |  |
| Basic UDI-DI code:                                             |                                                                                                    |  |  |  |
| Issuing Entity:                                                | - ·                                                                                                    |  |  |  |
| Device is custom-made:                                         | · ·                                                                                                    |  |  |  |
| Is it a System or Procedure Pack which is a Device in itself?: | No                                                                                                    |  |  |  |
| Risk class:                                                    | · ·                                                                                                    |  |  |  |
| Implantable:                                                   |                                                                                                    |  |  |  |
| Measuring function:                                            | ·                                                                                                    |  |  |  |
| Reusable surgical instruments:                                 | -                                                                                                    |  |  |  |
| Active device:                                                 | ·                                                                                                    |  |  |  |
| Device intended to administer and/or remove medicinal product: |                                                                                                    |  |  |  |
| Device Model:                                                  |                                                                                                    |  |  |  |
| Name:                                                          |                                                                                                    |  |  |  |
| Trade name:                                                    | •                                                                                                    |  |  |  |

2. Update the desired fields.

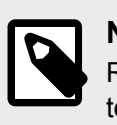

#### NOTE

Refer to the table in the Step 1: Old/custom-made device information [3] section to see which fields you can edit based on the *Applicable legislation* of your draft old/custom-made device.

#### 3.5 Delete a draft old/custom-made device

Follow the steps in the Manage your old/custom-made devices [6] section to view a draft old/custom-made device.

1. Select the desired old/custom-made device and click on *View data* under the three dots:

| Old/custom-i                                 | made dev          | vices r       | management                                        |                  |            |                         |                                                         |
|----------------------------------------------|-------------------|---------------|---------------------------------------------------|------------------|------------|-------------------------|---------------------------------------------------------|
| Filter 🔻                                     |                   |               |                                                   |                  |            | Register an o           | old/custom-made device                                  |
| Active filters:<br>State: Draft Clear searce | h                 |               |                                                   |                  |            |                         |                                                         |
| Showing 1 to 2 of 2 entries                  |                   |               |                                                   |                  |            | Show 20                 | ✓ entries per page                                      |
| UDI-DI/Device identifier<br>It               | Device Name<br>∔t | Risk<br>class | Applicable legislation                            | Trade name<br>∔t | Date 11    | UDI-DI/Device<br>status | State Actions                                           |
| N-dev_ocm_ba1RL                              |                   | -             | MDR (REGULATION (EU) 2017/745 on medical devices) |                  | -          | -                       | • 1st Draft 🛛 •••                                       |
| 5747547475                                   | et353             | Class IIa     | MDR (REGULATION (EU) 2017/745 on medical devices) | 3525gr           | 2025-02-14 | On the EU market        | <ul> <li><u>View data</u></li> <li>Edit data</li> </ul> |

2. The Old/custom-made device data page is displayed. Click on the **Delete** button:

| Old/custom-made device N-dev_ocm_ba1RL                         |                                                                                                    |  |  |  |
|----------------------------------------------------------------|----------------------------------------------------------------------------------------------------|--|--|--|
| Go back to the list                                            |                                                                                                    |  |  |  |
|                                                                | Edit Delete                                                                                                    |  |  |  |
| UDI-DI/Device identifier:                                      | N-dev_ocm_ba1RL                                                                                                    |  |  |  |
| Issuing Entity:                                                | EUDAMED                                                                                                    |  |  |  |
| Applicable legislation:                                        | MDR (REGULATION (EU) 2017/745 on medical devices)                                                                                                    |  |  |  |
| Manufacturer SRN:                                              | FR-MF-000004867                                                                                                    |  |  |  |
| Manufacturer name:                                             | Martin-Moreau & Fils.                                                                                                    |  |  |  |
| Manufacturer address:                                          | StreetNum\// é,à/ė-i~ò.ù-â_ê+i@ðlü#ç\e/i″ü′EndStreetNum AddressActor\//<?é,à/è-i~ò.ù-â_ê+i@ðlü#ç\e/i″ü′End-<br Address POBox\// é,à/è-i~ò.ù-â_ê+i@ðlü#ç\e/i″ü′EndPOBox PostCode\//<?é,à/è-i~ò.ù-â_ê+i@ðlû#ç\e/i″ü′<br EndPostCode City\// é,à/è-i~ò.ù-â_ê+i@ðlû#ç\e/i″ü′EndCity</td |  |  |  |
| Basic UDI-DI code:                                             |                                                                                                    |  |  |  |
| Issuing Entity:                                                |                                                                                                    |  |  |  |
| Device is custom-made:                                         | ·                                                                                                    |  |  |  |
| Is it a System or Procedure Pack which is a Device in itself?: | No                                                                                                    |  |  |  |
| Risk class:                                                    | •                                                                                                    |  |  |  |
| Implantable:                                                   |                                                                                                    |  |  |  |
| Measuring function:                                            | ·                                                                                                    |  |  |  |
| Reusable surgical instruments:                                 | -                                                                                                    |  |  |  |
| Active device:                                                 |                                                                                                    |  |  |  |
| Device intended to administer and/or remove medicinal product: | •                                                                                                    |  |  |  |
| Device Model:                                                  | ·                                                                                                    |  |  |  |
| Name:                                                          |                                                                                                    |  |  |  |
| Trade name:                                                    | · ·                                                                                                    |  |  |  |

playground

| <b>NOTE</b><br>A yellow banner appears w<br>made device:       | hen viewing a draft version of the selected old/custom-                                                                                                    |
|----------------------------------------------------------------|----------------------------------------------------------------------------------------------------|
| Old/custom-made device 574                                     | 7547475                                                                                                    |
| ▲ Go back to the list                                          |                                                                                                    |
| Old/custom-made device data                                    | Edit Delete                                                                                                    |
| Version 2 [Draff]   Last update date: 🗮 2025-02-14             |                                                                                                    |
| UDI-DI/Device identifier:                                      | 5747547475                                                                                                    |
| Issuing Entity:                                                | ICCBBA                                                                                                    |
| Applicable legislation:                                        | MDR (REGULATION (EU) 2017/745 on medical devices)                                                                                                    |
| Manufacturer SRN:                                              | FR-MF-000004867                                                                                                    |
| Manufacturer name:                                             | Martin-Moreau & Fils.                                                                                                    |
| Manufacturer address:                                          | StreetNum-W é,á/é-i~ô,ù-á_é+i@0lů#çie/ï'ű-EndStreetNum AddressActor-W<?é,á/é-i~ô,ù-á_é+i@0lů#çie/ïŭ-End-<br Address POBox-W é,á/é-i~ô,ù-á_é+i@0lů#çie/ïŭ-EndPOBox PostCode-W<?é,á/é-i~ô,ù-á_é+i@0lů#çie/ïŭ-<br EndPostCode City-W é,á/é-i~ô,ù-â_é+i@0lů#çie/ïŭ-EndCity</th |
| Basic UDI-DI code:                                             | 4364375ZB                                                                                                    |
| Issuing Entity:                                                | GS1                                                                                                    |
| Device is custom-made:                                         | Yes                                                                                                    |
| Is it a System or Procedure Pack which is a Device in itself?: | No                                                                                                    |
| Special device type:                                           | No                                                                                                    |
| Risk class:                                                    | Class IIa                                                                                                    |
| Implantable:                                                   | No                                                                                                    |

3. Click **Confirm** in the pop-up window to delete the draft old/custom-made device:

| *CI<br>Delete old/custom-made device<br>Delete the Draft version of the old/custom-made device? |        |  |  |  |
|-------------------------------------------------------------------------------------------------|--------|--|--|--|
| Yes                                                                                             | Cancel |  |  |  |

# Playground

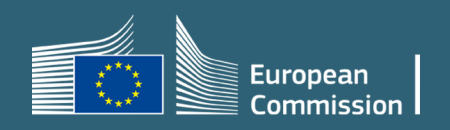